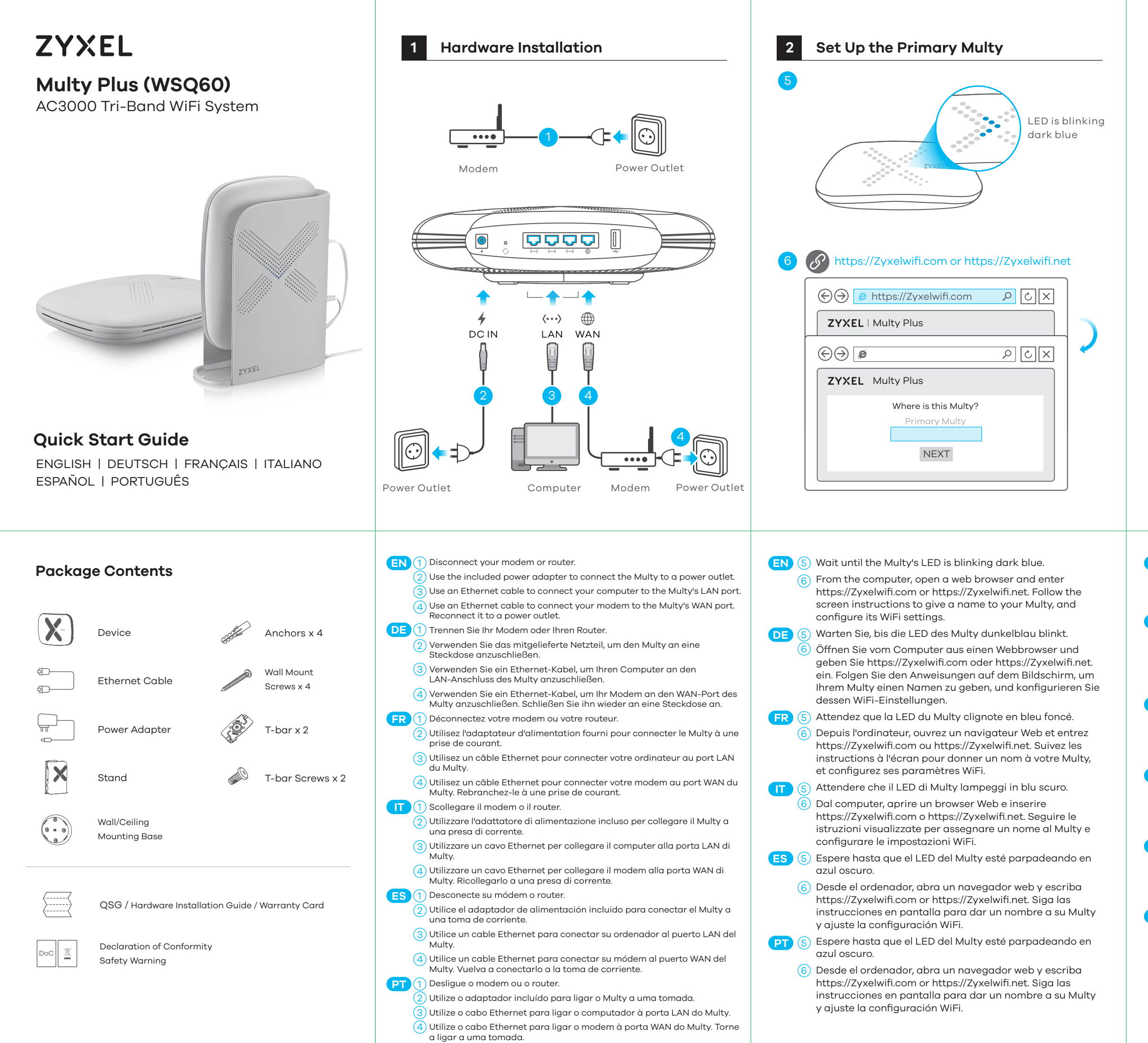

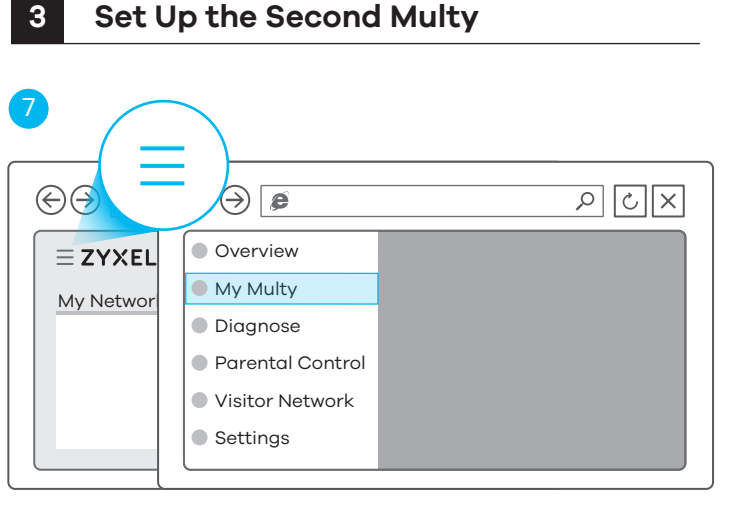

| ZYXEL    | Multy Plus |          | • •       |  |  |  |
|----------|------------|----------|-----------|--|--|--|
| dy Multy |            |          |           |  |  |  |
|          |            | <b>+</b> | Add Multy |  |  |  |
|          |            |          |           |  |  |  |

- (EN (7) To add another Multy, click the Menu icon. Go to the My Multy screen, and click Add Multy.
  - 8 Follow the screen instructions to set up your second Multy.
- (7) Um einen weiteren Multy hinzuzufügen, klicken Sie auf das Menu (Menü) Symbol. Gehen Sie zum Bildschirm My Multy (Mein Multy) und klicken Sie auf Add Multy (Multy hinzufügen).
  - (8) Folgen Sie den Anweisungen auf dem Bildschirm, um Ihren zweiten Multy einzurichten.
- FR (7) Pour ajouter un autre Multy, cliquez sur l'icône Menu. Accédez à l'écran **My Multy** (Mon Multy), et cliquez sur Add Multy (Ajouter Multy).
- 8 Suivez les instructions à l'écran pour configurer votre deuxième Multy.
- ) Pour ajouter un autre Multy, cliquez sur l'icône Menu. Accédez à l'écran My Multy (Mon Multy), et cliquez sur Add Multy (Ajouter Multy).
  - (8) Suivez les instructions à l'écran pour configurer votre deuxième Multy.
- Para añadir otro Multy, haga clic en el icono de Menu ES ( (Menú). Vaya a la pantalla **My Multy** (Mi Multy) y haga clic en Add Multy (Añadir Multy).
  - (8) Siga las instrucciones en pantalla para configurar su segundo Multy.
- Para adicionar outro Multy, clique no ícone **Menu**. Vá para o ecrã My Multy (Meu Multy), e clique em Add Multy (Adicionar Multv).
- 8 Siga as instruções no ecrã para configurar o segundo Multy.

# **Optional** Configure with Multy App

Download the Multy app to install and manage your Multy WiFi system.

> Zyxel Multy 🔍 MULTY MULTY Multv

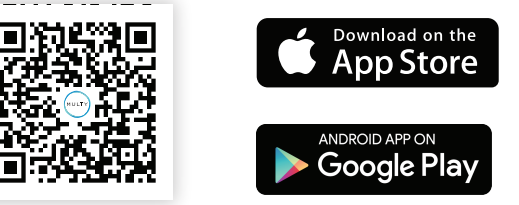

Multy app currently supports English, German, Spanish, French, Italian, Portuguese, and Chinese.

# Troubleshooting

### The Primary Multy's LED is steady red.

- This means the primary Multy failed to connect to the Internet. Make sure DHCP is enabled in your modem/router. If you have a PPPoE connection or a static IP address assigned by your Internet Service Provider, make sure you entered this information correctly
- If the problem continues, reset Multy back to its factory defaults.
- If this does not work, contact your local support team.

### The Second Multy's LED is steady red.

- This means the second Multy is too far from the primary Multy. Move your second Multy in extender mode closer to the primary Multy.
- If the problem continues, reset this Multy back to its factory defaults.
- If this does not work, contact your local support team.

### Reset Multy back to factory defaults.

- Press the reset button for more than 5 seconds.
- Release the reset button when Multy begins blinking red. Multy reloads factory-default settings, and begins to reboot. This may take up to 2 minutes.

# **Optional Protect with AiShield App**

Download AiShield app to identify and prevent threats in your network. Create profiles to customize Internet access for individual devices in your network.

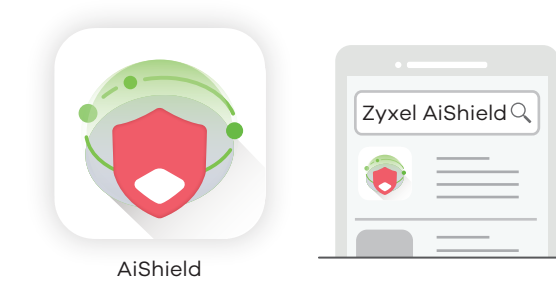

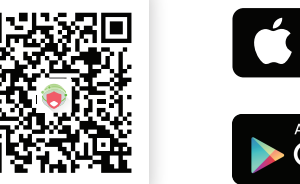

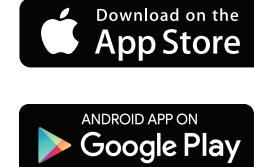

# Support Information

### North America IISA

💪 + 1 800 255 4101 Support@zyxel.com

### France

💪 +33 (0) 892 692 610 Support@zyxel.fr

**k** + 39 011 2308000

🛛 <u>support@zyxel.it</u>

### Italy

📞 + 44 (0) 118 912 1700 🗖 support@zvxel.co.uk

📞 + 49 (0) 2405 69 09 69 🛛 <u>support@zyxel.de</u>

🖕 + 34 911 792 100 soporte@zyxel.es

### See the User's Guide at www.zyxel.com for more information, including customer support and safety warnings.

### EU Importer

Zyxel Communications A/S Gladsaxevej 378, 2. th. 2860 Søborg, Denmark http://www.zyxel.dk

### **US** Importer

Zvxel Communications, Inc 1130 North Miller Street Anaheim, CA 92806-2001 http://www.us.zyxel.com

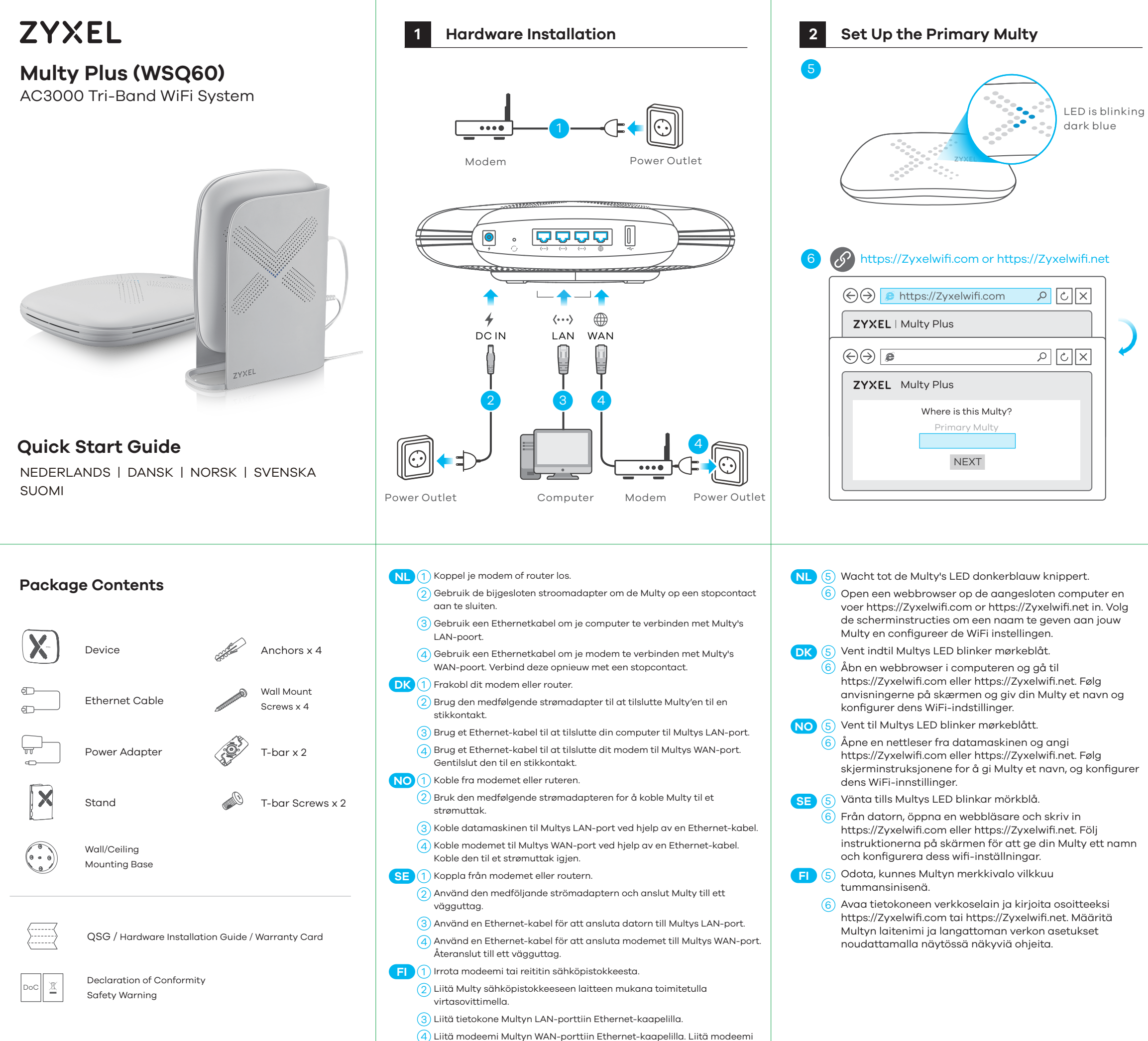

takaisin sähköpistokkeeseen.

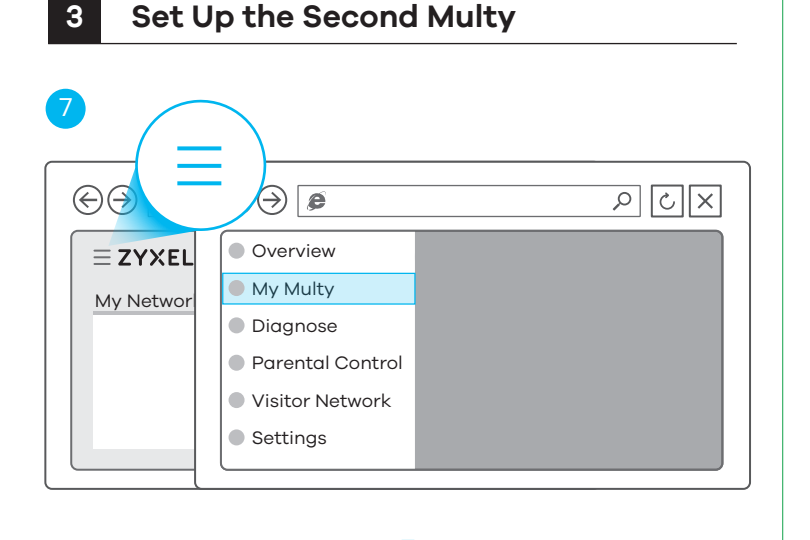

| ZYXEL    | Multy Plus |   | • •       |  |  |  |
|----------|------------|---|-----------|--|--|--|
| My Multy |            |   |           |  |  |  |
|          |            | • | Add Multy |  |  |  |
|          |            | - |           |  |  |  |

- NL (7) Klik om nog een Multy toe te voegen op het Menu icoon. Ga naar het My Multy (Mijn Multy) scherm en klik op Add Multy (Voeg Multy toe).
  - 8 Volg de scherm instructies om nog een Multy in te stellen.
- For at tilføje en anden Multy, klik på **Menu**-ikonet. Gå til **DK** (7 skærmen **My Multy** (Min Multy) og klik på **Add Multy** (Tilføj Multy).
  - 8 Følg anvisningerne på skærmen for opsætning af din anden Multy.
- ) Hvis du vil legge til en annen Multy, klikker du på ikonet NO ( Menu (Meny). Gå til skjermbildet My Multy (Min Multy) og klikk på Add Multy (Legg til Multy).
  - 8 Følg skjerminstruksjonene for å sette opp din andre Multv.
- Klicka på ikonen **Menu** (Meny) för att lägga till ytterligare **SE** (7 en Multy. Gå till skärmen My Multy (Min Multy) och klicka på Add Multy (Lägg till Multy).
  - (8) Följ instruktionerna på skärmen för att ställa in din andra Multv.
- (FI) (7) Jos haluat lisätä toisen Multyn, napsauta Menu (Valikko). Siirry My Multy (Oma Multy) -näyttöön ja valitse Add Multv (Lisää Multv).
  - 8 Määritä toinen Multy noudattamalla näytössä näkyviä ohjeita.

# **Optional** Configure with Multy App

Download the Multy app to install and manage your Multy WiFi system.

> Zyxel Multy 🔍 MULTY MULTY Multv

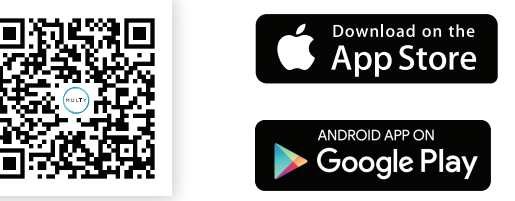

Multy app currently supports English, German, Spanish, French, Italian, Portuguese, and Chinese.

# Troubleshooting

### The Primary Multy's LED is steady red.

- This means the primary Multy failed to connect to the Internet. Make sure DHCP is enabled in your modem/router. If you have a PPPoE connection or a static IP address assigned by your Internet Service Provider, make sure you entered this information correctly
- If the problem continues, reset Multy back to its factory defaults.
- If this does not work, contact your local support team.

### The Second Multy's LED is steady red.

- This means the second Multy is too far from the primary Multy. Move your second Multy in extender mode closer to the primary Multy.
- If the problem continues, reset this Multy back to its factory defaults.
- If this does not work, contact your local support team.

### Reset Multy back to factory defaults.

- Press the reset button for more than 5 seconds.
- Release the reset button when Multy begins blinking red. Multy reloads factory-default settings, and begins to reboot. This may take up to 2 minutes.

# **Optional Protect with AiShield App**

Download AiShield app to identify and prevent threats in your network. Create profiles to customize Internet access for individual devices in your network.

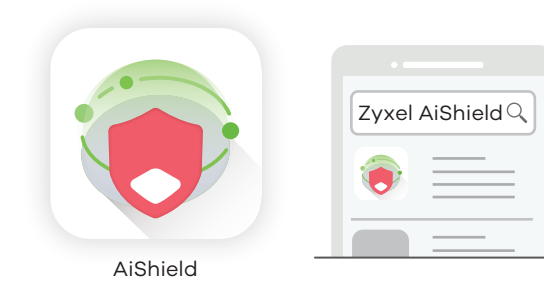

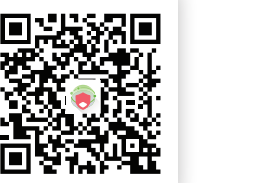

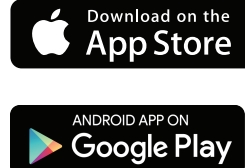

## Support Information

**(** + 31 (0) 88-00029112

# 🛛 <u>support@zyxel.nl</u>

🖕 + 45 39 55 07 85 ➡ support@zyxel.dk

**e** + 46 8 557 760 60 support@zyxel.se

**&** + 358 9 4780 8411 🛛 <u>teknisk@zyxel.fi</u>

Norway **k** + 47 22 80 61 80 🛛 <u>teknisk@zyxel.no</u>

#### See the User's Guide at www.zyxel.com for more information, including customer support and safety warnings.

### EU Importer

Zyxel Communications A/S Gladsaxevej 378, 2. th. 2860 Søborg, Denmark http://www.zyxel.dk

### **US** Importer

Zvxel Communications, Inc 1130 North Miller Street Anaheim, CA 92806-2001 http://www.us.zyxel.com

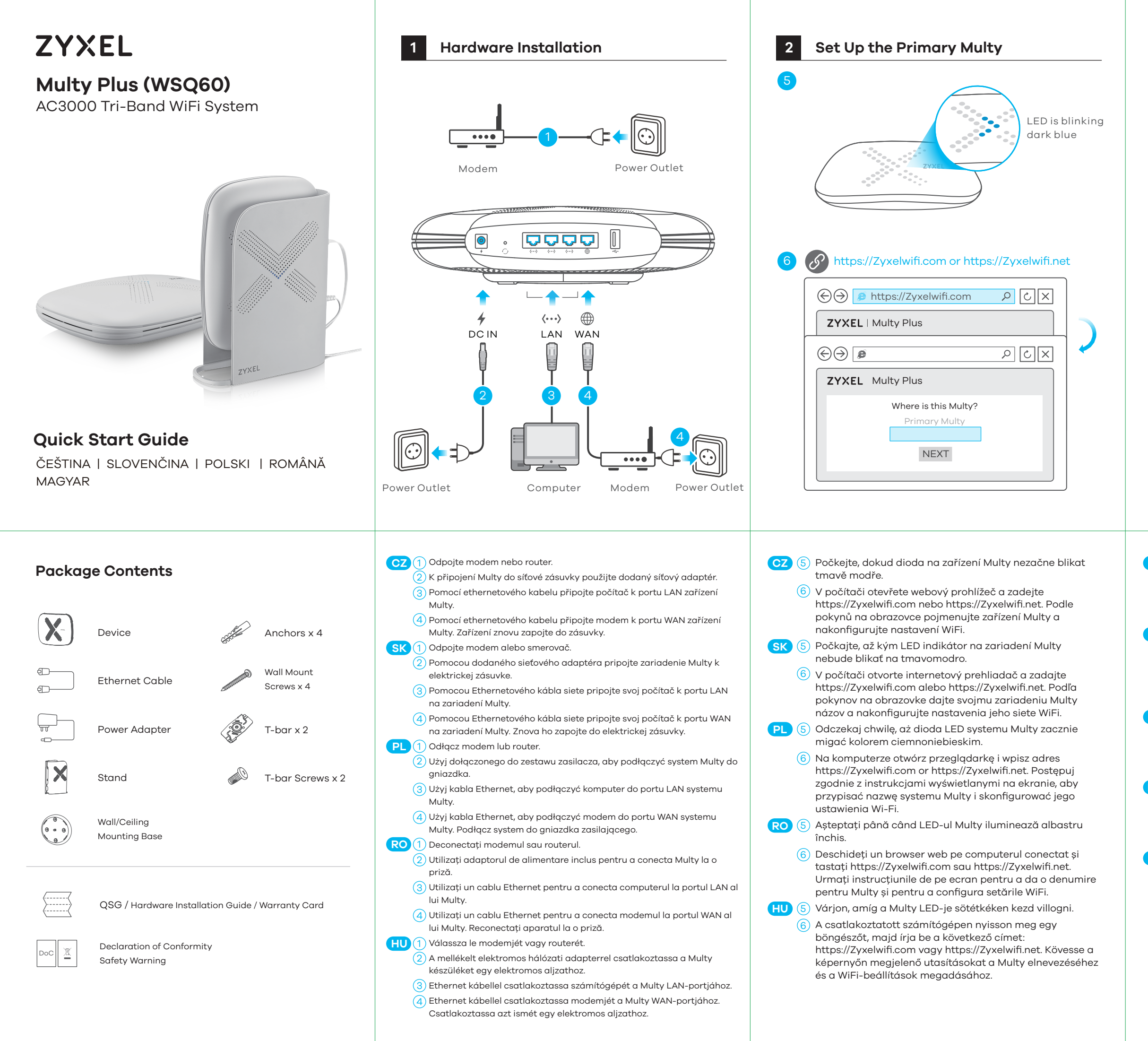

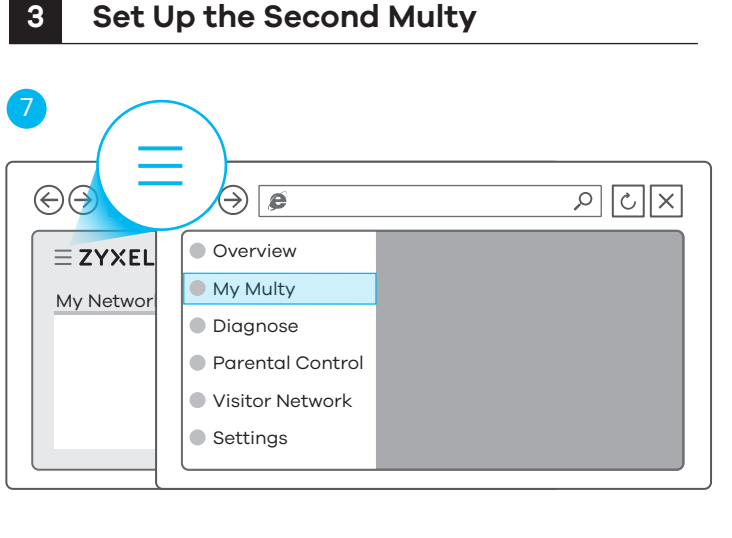

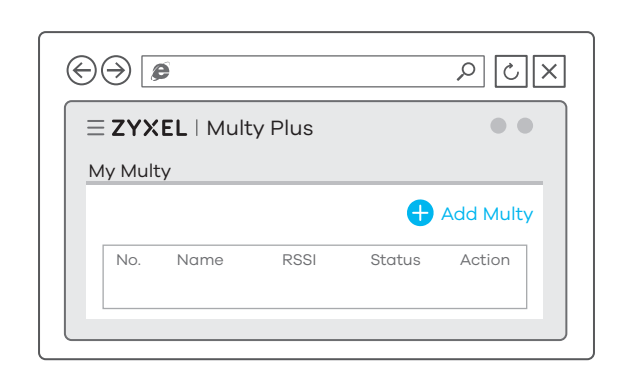

- (CZ) (7) Chcete-li přidat další zařízení Multy, klikněte na ikonu Menu (Nabídka). Přejděte na obrazovku My Multy (Moje Multy) a klikněte na položku Add Multy (Přidat Multy).
  - (8) Podle pokynů na obrazovce nastavte druhé zařízení Multv.
- Ak chcete pridať ďalšie zariadenie Multy, kliknite na ikonu SK ( Menu (Ponuka). Prejdite na obrazovku My Multy (Moje zariadenie Multy) a kliknite na Add Multy (Pridať zariadenie Multy)
  - (8) Podľa pokynov aplikácie nastavte druhé zariadenie Multy. Aby dodać kolejny system Multy, kliknij ikonę Menu.
- Przejdź do ekranu **My Multy** (Mój Multy) i kliknij **Add Multy** (Dodai Multy)
- Postępuj zgodnie z instrukcjami, aby skonfigurować drugi 8 system Multy.
- Pentru a adăuga un alt dispozitiv Multy, faceți clic pe pictograma Menu (Meniu). Accesați ecranul My Multy RO (Multy Meu) și faceți clic pe Add Multy (Adăugare Multy). Urmați instrucțiunile de pe ecran pentru a configura cel
  - (8) de-al doilea dispozitiv Multy. További Multy hozzáadásához kattintson a Menu (Menü)
- ) ikonra. Nyissa meg a **My Multy** (Saját Multy) képernyőt, és kattintson az Add Multy (Multy hozzáadása) gombra.
- Kövesse az alkalmazás utasításait a második Multy 8 beállításához.

# **Optional** Configure with Multy App

Download the Multy app to install and manage your Multy WiFi system.

> Zyxel Multy 🔍 MULTY MULTY Multv

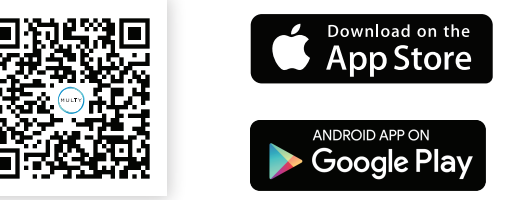

Multy app currently supports English, German, Spanish, French, Italian, Portuguese, and Chinese.

# Troubleshooting

### The Primary Multy's LED is steady red.

- This means the primary Multy failed to connect to the Internet. Make sure DHCP is enabled in your modem/router. If you have a PPPoE connection or a static IP address assigned by your Internet Service Provider, make sure you entered this information correctly
- If the problem continues, reset Multy back to its factory defaults.
- If this does not work, contact your local support team.

### The Second Multy's LED is steady red.

- This means the second Multy is too far from the primary Multy. Move your second Multy in extender mode closer to the primary Multy.
- If the problem continues, reset this Multy back to its factory defaults.
- If this does not work, contact your local support team.

### Reset Multy back to factory defaults.

- Press the reset button for more than 5 seconds.
- Release the reset button when Multy begins blinking red. Multy reloads factory-default settings, and begins to reboot. This may take up to 2 minutes.

# **Optional Protect with AiShield App**

Download AiShield app to identify and prevent threats in your network. Create profiles to customize Internet access for individual devices in your network.

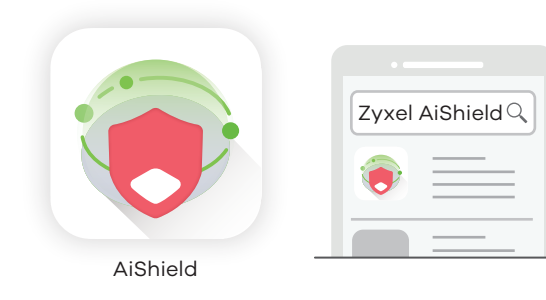

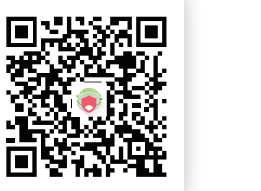

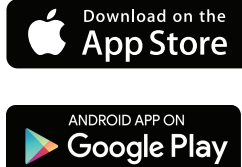

# Support Information

**6** + 420 241 774 665

**k** + 421 220 861 847

Support@pl.zyxel.com

Poland

# +info@ro.zyxel.com

support@cz.zyxel.com

# **&** + 36 1 848 0690

🛛 support@zyxel.hu soporte@sk.zyxel.com

**6** + 48 (22) 333 8250

See the User's Guide at www.zyxel.com for more information, including customer support and safety warnings.

### EU Importer

Zyxel Communications A/S Gladsaxevej 378, 2. th. 2860 Søborg, Denmark http://www.zyxel.dk

### **US** Importer

Zvxel Communications, Inc 1130 North Miller Street Anaheim, CA 92806-2001 http://www.us.zyxel.com

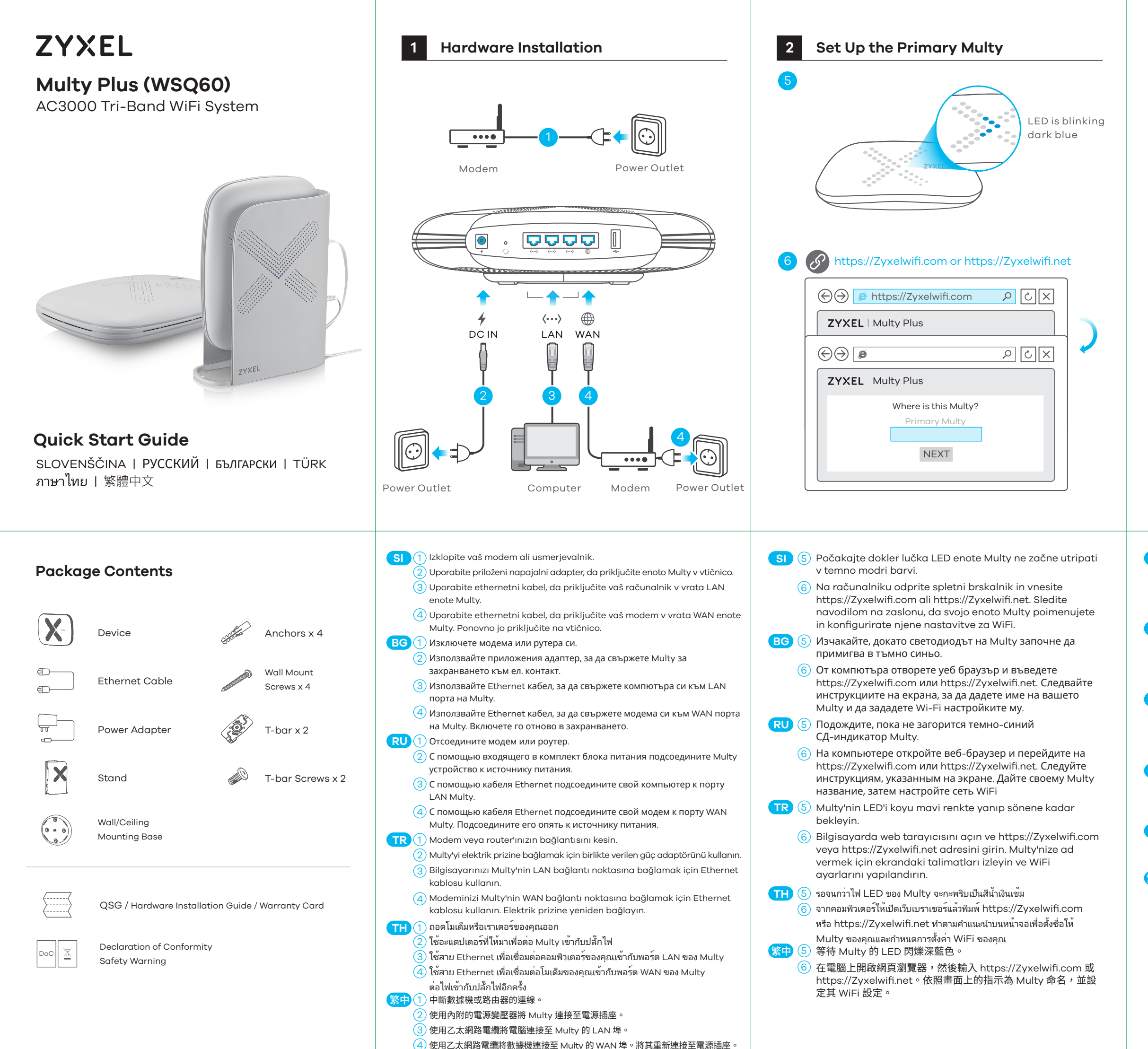

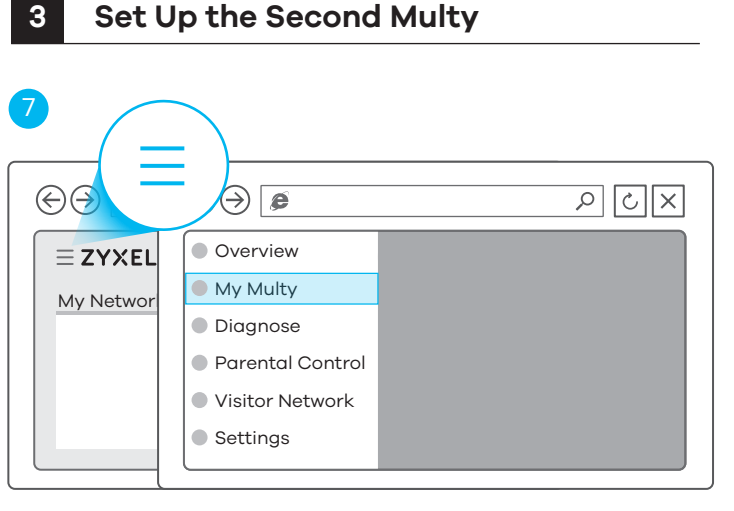

| ZYXEL   Multy Plus |  |  | • |           |  |  |
|--------------------|--|--|---|-----------|--|--|
| ly Multy           |  |  |   |           |  |  |
|                    |  |  | Ð | Add Multy |  |  |
|                    |  |  |   |           |  |  |

- SI 7 Da dodate drugo enoto Multy, kliknite na ikono Menu (Meni). Pojdite na zaslon My Multy (Moj Multy) in kliknite Add Multy (Dodaj Multy).
  - (8) Sledite navodilom na zaslonu, da nastavite vašo drugo enoto Multy.
- (BG) ⑦ За да добавите друго Multy, щракнете върху иконата Menu (Меню). Отидете в прозорец My Multy (Моето Multy) и щракнете Add Multy (Добави Multy).
  - (8) Следвайте инструкциите на екрана, за да настроите второто си Multy.
- RU
   7
   Чтобы добавить еще один Multy, нажмите на иконку

   Menu (Меню). Перейдите на экран My Multy (Мой Multy)
   и нажмите Add Multy (Добавить Multy).
  - (8) Для настройки второго Multy следуйте инструкциям, указанным на экране.
- (TR) 7 Başka bir Multy eklemek için Menu (Menü) simgesine tıklayın. My Multy (Multy'm) ekranına gidin ve Add Multy (Multy Ekle) öğesine tıklayın.
  - 8 İkinci Multy'nizi kurmak için ekrandaki talimatları izleyin.
- (TH) (7) หากต้องการเพิ่ม Multy อื่นให้คลิกไอคอน Menu (เมนู) ไปที่หน้าจอ My Multy ( Multy ของฉัน), และคลิกที่ Add Multy (เพิ่ม Multy)
  (8) ทำตามคำแนะนำบนหน้าจอเพื่อตั้งค่า Multy ที่สองของคุณ
- 第中 7 若要新增其他的 Multy,請按一下 Menu (選單)圖示。進入 My Multy (我的 Multy)畫面,然後按一下 Add Multy (新增 Multy)。
  - ⑧ 依照畫面上的指示設定第二部 Multy。

# Optional Configure with Multy App

Download the Multy app to install and manage your Multy WiFi system.

> MULTY Multy

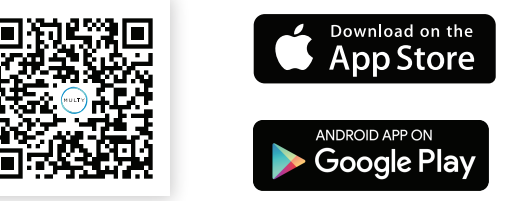

Multy app currently supports English, German, Spanish, French, Italian, Portuguese, and Chinese.

# Troubleshooting

### The Primary Multy's LED is steady red.

- This means the primary Multy failed to connect to the Internet. Make sure DHCP is enabled in your modem/router. If you have a PPPoE connection or a static IP address assigned by your Internet Service Provider, make sure you entered this information correctly.
- If the problem continues, reset Multy back to its factory defaults.
- If this does not work, contact your local support team.

### The Second Multy's LED is steady red.

- This means the second Multy is too far from the primary Multy. Move your second Multy in extender mode closer to the primary Multy.
- If the problem continues, reset this Multy back to its factory defaults.
- If this does not work, contact your local support team.

### Reset Multy back to factory defaults.

- Press the reset button for more than 5 seconds.
- Release the reset button when Multy begins blinking red. Multy reloads factory-default settings, and begins to reboot. This may take up to 2 minutes.

# Optional Protect with AiShield App

Download AiShield app to identify and prevent threats in your network. Create profiles to customize Internet access for individual devices in your network.

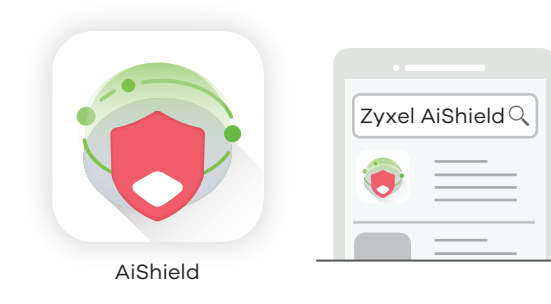

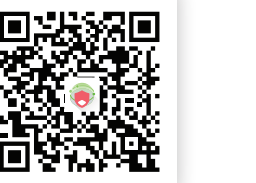

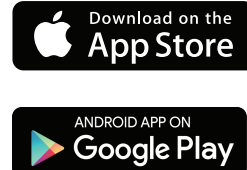

# Support Information

Bulgaria ⊠ support@zyxel.bg

### Thailand

**€** + 66 2831 5315
 **⊠** support@zyxel.co.th

# Turkey

**६** + 90 212 444 11 50
 ☑ <u>bilgi@Zyxel.com.tr</u>

## C + 886 2 2739 9889 ⊠ retail@zyxel.com.tw

### See the User's Guide at www.zyxel.com for more information, including customer support and safety warnings.

### EU Importer

Zyxel Communications A/S Gladsaxevej 378, 2. th. 2860 Søborg, Denmark http://www.zyxel.dk

### **US** Importer

Zyxel Communications, Inc 1130 North Miller Street Anaheim, CA 92806-2001 http://www.us.zyxel.com